# **土地家屋調査士システム** Ver 7.5 ¥250,000

土地家屋調査士システムは、測量基本システム・地積測量図作成・座標データ、画地結線 のデータ等の保存管理及びシステム管理(作業手順、条件設定等をデータとして保存)また データコンバータ、測量計算はトラバース計算、交点計算、面積計算まで、全体図をみて平 面図作成で、測量図面を作成(図化データ自動生成)DXF,DWGのファイル出力まで対応して います。トータルステーションシステム(トプコン・APA)までのシステムで構成しています。

| 測量基本 データ管理                                                                                                    | 理·測量計算·全体図                                                                                                    | 図·図面作成·設定機能·印刷                                                                                                    |
|----------------------------------------------------------------------------------------------------|----------------------------------------------------------------------------------------------------|----------------------------------------------------------------------------------------------------|
| ファイル管理 座標入力・編集 座橋                                                                                                    | 票入力 交点計算 チエッ                                                                                                    | ク計算 座標リスト 条件設定 全体図                                                                                                    |
| <b>2000 100 xy 100</b> 100 100                                                                                                    | • X • ST 1 Harris and                                                                                                    | 🛛 🕅 🖄 🛄 📰 📰 🖉 🔛                                                                                                    |
| 現場情報の管理 座標リスト トラ                                                                                                    | バース計算・ST計算・杭打ち言                                                                                                    | +算・クロソイドチエック計算 全体図設定                                                                                                    |
| ● ハ~ソナル9~ヘ´4 Ver 6.1 [優平地区路線測量]<br>編集(E) 表示(S) 核衆(G) ク/パウ(G)                                                                                                    | _ (B) X                                                                                                    | ☆測量と表示登記&街区基準点                                                                                                    |
| 日本         日本         日本 | ▲ 図 ● ? ## 図 ●       Y理書     Z運業     無性     (備考       -5431.0850                                                                                                    | 観測したデータ、データコンバートしたデータ、<br>図面等よりデジタイザーで取得したデータそし<br>て手入力した座標データ・・・どの座標データ<br>も精度は? 誤差と精度?精度の範囲内?<br>☆街区基準点を活用することにより、より精度<br>UP・・・土地家屋調査士業務はより精度(測<br>量業務&調査業務)を要求されます。本シス<br>テムは、測量と管理をこなせるシステムです。<br><sup>7*-9/7</sup> は<br><sup>7*-9/7</sup> は、○ SIMA74-79ト C CSV77(↓<br>C BLUE-TRENDテ4スト C 7/9/5742h C HyperWing I<br>O 7/9 <sup>(+</sup> 575)<br><sup>5*-9</sup> (SIMA)<br><sup>5*-9/6</sup> SIMA74-79h C CSV77(↓<br>C BLUE-TRENDf42h C 7/9/5742h C HyperWing I<br>O 7/9 <sup>(+</sup> 575)<br>(5)<br><sup>5*-9/6</sup> SIMA74-79h C CSV77(↓<br>C 7/9 <sup>(+</sup> 6)<br>(5)<br><sup>5*-9/6</sup> SIMA74-79h C CSV77(↓<br>C 7/9 <sup>(+</sup> 6)<br>(5)<br><sup>5*-9/6</sup> SIMA74-79h C CSV77(↓<br>C 7/9 <sup>(+</sup> 6)<br>(5)<br><sup>5*-9/6</sup> SIMA74-79h C CSV77(↓<br>C 7/9 <sup>(+</sup> 6)<br>(5)<br><sup>5*-9/6</sup> SIMA74-79h C CSV77(↓<br>C 7/9 <sup>(+</sup> 6)<br>(5)<br><sup>5*-9/7</sup><br>(5)<br><sup>5*-9/7</sup><br>(5)<br><sup>5*-9/7</sup>                                                                                                    |
| ▲ スタート ) 第 - ペント 「 マネー アルターベマ、 □ かかのかか 「 回 P・サーベ2 1 2     ☆ 本システムに街区基準点管理システ てサンシステムは提供できます。 GIS 価格38万円、セット価格50万円で提 ■ 測地成果2000座標変換 ( 一括変換) 日本測地系                                                                                                    | <ul> <li>201 A 般 8 9 回信 8 二 1 1 1 1 1 1 1 1 1 1 1 1 1 1 1 1 1 1</li></ul>                                                                                                    | <ul> <li>○: [S3A1464D001] ▼</li> <li>SIMA共通ファイル(*.SIM) ▼</li> <li>○ :¥</li> <li>○ TestData</li> <li>○ Tost</li> <li>○ Sth</li> <li>○ Sth</li> <li>○ S</li></ul> |
| 現場情報<br>現場情報<br>現場方 <sup>2</sup> ・4774(の位置(ト <sup>2</sup> 77 <sup>2</sup> n <sup>2</sup> 3)<br>に¥TestData¥J <sup>2</sup> ーソナルサーベイ<br>現場方 <sup>2</sup> ・4774(名<br>PSSMP002<br>現場名<br>歴平地区路線測量<br>作成日 更新日<br>[1398-10-02 2004-07-08<br>デ <sup>2</sup> ・57情報<br>総数 最大No<br>座標デ <sup>2</sup> ・59 [2750 [12235]<br>画地デ <sup>2</sup> ・59 [105 [9393]                                                                                                    | 中クルステーション設定       推名     設定       10PC0N [FC-5, FC-7, CR-1]     日       TOPCON [GTS-6型]     年シセル       標準フィマット [APA]     第       SDフォーマット [APA]     信条件       *0-br(ビ*ット/秒)     9800 ▼       *-vN0     ▼       *-vN0     ▼       *-vh(1)     9800 ▼       *-vh(2)     ▼       *-vh(2)     ▼       *-yD(*)     8       *-yD(*)     8       *-yD(*)     8       *-yD(*)     2       *-yD(*)     2       *-y1**     2       *-y1**     0       ACK/NAK方式     ACK/NAK方式 | 土地家屋調査士システム 各社、測量システム等とのデータ互換も安心し て、インポート・エキスポート・・・またGISで総合 管理します。GIS(地理情報管理システム)は 調書、計算書、写真、図面他総合管理します。<br>データコレクター 測量システム 平面図作成 地積測量図作成<br>測地成果 2000 パーソナルCAD                                                                                                    |

### 測量基本

# トラバース計算

#### 閉合トラバース・結合トラバース・開放トラバース・放射トラバース・放射トラバース(高さ付) 混合トラバース(放射・開放の混合トラバース)

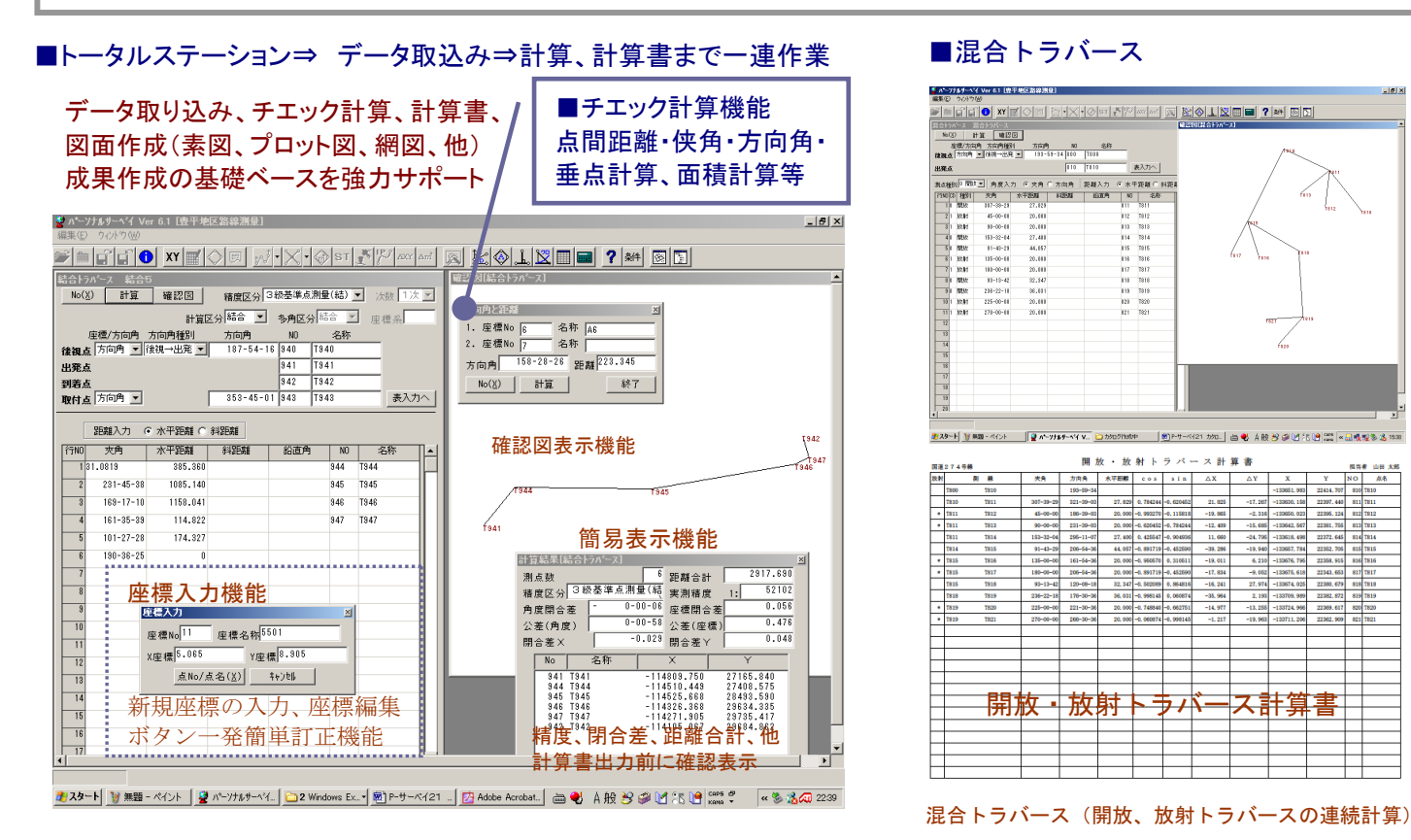

国道274号線 精度区分 距離合計 609.73

刻幕

T1003

T1005

T1008

#### トラバース計算書

| 国道21<br>精度区分<br>距離合計 | 74号4<br>〒4部<br>〒369. | €<br>- 医閉点测量(結<br>818 | 0         | 1  | 結<br>角度開合差-<br><sup>呈標開合差</sup> | 合トラ<br>0-00-15<br>0.018 | テバーン     | ス計算<br>公差(角調<br>公差(順調 | 書<br>10<br>10 | 0-02-<br>0.1 | -22<br>232   | *          | 担当  | 者 山田 太郎<br>1: 20645 |
|----------------------|----------------------|-----------------------|-----------|----|---------------------------------|-------------------------|----------|-----------------------|---------------|--------------|--------------|------------|-----|---------------------|
|                      | 周                    | *                     | 夾角        | 補正 | 方向角                             | 木平距離                    | ΔX       | ΔY                    | δX            | δY           | х            | Y          | NO  | 点名                  |
| T900                 |                      | T901                  |           |    | 241-40-57                       |                         |          |                       |               |              | -114326, 355 | 29634, 345 | 901 | T901                |
| T901                 |                      | T904                  | 267-40-13 | 3  | 329-21-13                       | 92, 365                 | 79, 464  | -47.082               | -4            | -1           | -114246, 895 | 29587, 262 | 904 | T904                |
| T904                 |                      | T905                  | 200-34-26 | 2  | 349-55-41                       | 99, 867                 | 98, 328  | -17,465               | -6            | -1           | -114148, 572 | 29569, 795 | 905 | T905                |
| T906                 |                      | T906                  | 175-25-61 | 3  | 345-21-35                       | 49, 796                 | 48, 179  | -12,586               | -3            | -1           | -114100.396  | 29557, 209 | 906 | T906                |
| T906                 |                      | T907                  | 288-23-44 | 2  | 93-45-21                        | 62, 127                 | -4, 070  | 61, 994               | -3            | 0            | -114104, 469 | 29619, 203 | 907 | T907                |
| T907                 |                      | T902                  | 176-45-44 | 3  | 90-31-08                        | 65, 663                 | -0, 695  | 65, 660               | -3            | -1           | -114105.067  | 29684, 862 | 902 | T902                |
| T902                 |                      | T903                  | 252-37-16 | 2  | 163-08-26                       |                         |          |                       |               |              |              |            |     |                     |
|                      |                      |                       |           |    |                                 |                         |          |                       |               |              |              |            |     |                     |
|                      |                      |                       |           |    |                                 |                         |          |                       |               |              |              |            |     |                     |
|                      |                      |                       |           |    |                                 |                         |          |                       |               |              |              |            |     |                     |
|                      |                      |                       |           |    |                                 |                         |          |                       |               |              |              |            |     |                     |
|                      |                      |                       |           | 2+ | <b>2</b>                        | 1                       | 11       |                       | 1             | r -=         | ₽            |            |     |                     |
|                      |                      |                       | i         | ΓD |                                 | フィ                      |          | にく                    | 「五            | - 1          |              |            |     |                     |
|                      |                      |                       |           |    |                                 |                         |          |                       |               |              |              |            |     |                     |
|                      |                      |                       |           |    |                                 |                         |          |                       |               |              |              |            |     |                     |
|                      |                      |                       |           |    |                                 |                         |          |                       |               |              |              |            |     |                     |
|                      |                      |                       |           |    |                                 |                         |          |                       |               |              |              |            |     |                     |
|                      |                      |                       |           |    |                                 |                         |          |                       |               |              |              |            |     |                     |
|                      |                      |                       |           |    |                                 |                         |          |                       |               |              |              |            |     |                     |
|                      |                      |                       |           |    |                                 |                         |          |                       |               |              |              |            |     |                     |
|                      |                      |                       |           |    |                                 |                         |          |                       |               |              |              |            |     |                     |
| 測角数                  | 6                    | 観測方向角                 | 163-08-11 | 16 |                                 | 369. 818                | 221, 306 | 50, 521               | -18           | -4           | -114326, 355 | 29634, 345 | 901 | T901                |
| 測新数                  | 6                    | 既知方向角                 | 163-08-26 |    |                                 | DX DY                   | 221, 288 | 50, 517               |               |              | -114105, 067 | 29684, 862 | 902 | T902                |
|                      |                      | 夾角補正量                 | 0-00-15   |    |                                 | 開合差                     | 0.018    | 0.004                 |               |              | 実剤精度         | 1: 20545   |     |                     |

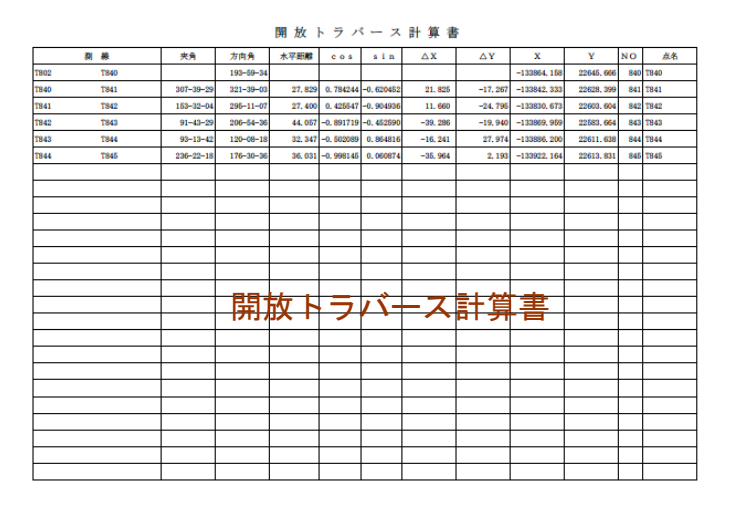

 画
 画
 画
 画
 画
 画
 画
 画
 画
 画
 画
 画
 画
 画
 m
 m
 m
 m
 m
 m
 m
 m
 m
 m
 m
 m
 m
 m
 m
 m
 m
 m
 m
 m
 m
 m
 m
 m
 m
 m
 m
 m
 m
 m
 m
 m
 m
 m
 m
 m
 m
 m
 m
 m
 m
 m
 m
 m
 m
 m
 m
 m
 m
 m
 m
 m
 m
 m
 m
 m
 m
 m
 m
 m
 m
 m
 m
 m
 m
 m
 m
 m
 m
 m
 m
 m
 m
 m
 m
 m
 m
 m
 m
 m
 m
 m
 m
 m
 m
 m
 m
 m
 m
 m
 m
 m
 m

閉合トラバース計算書

 $\Delta \mathbf{X}$ 

4, 737

-20, 79

67.6

91, 478

-16, 65

13, 142

-87, 559

-51, 978

公差(角度) 公差(座標)

66, 127

58, 59

69,460

-29,098 -8

-88, 436

-69, 490

-21,814

14.711 -6 -4

ス計算書

ΔΥ δ Χ δ Υ

х

4, 731

-16,07

61, 61

143.08

139.5

51, 983

0.00

126, 414

Y

184, 161

155,056 1005 T1005

0-00-17 0.071

66, 296

62, 17

90, 0

95, 99

89, 991

60, 93

90, 235

54, 020

角度閉合差-座標閉合差

補 正 方向角 水平距離

164-11-5 85-54-0

109-32-3

342-21-

269-19-5

282-27-3

193-59-2

<del>閉合 トラバ-</del>

2 164-11-52

夾角

101-42-14

203-38-

111-45

121-03-23

96-58-38

91-32-00

160-12-27

担当者 山田 太郎 実剤精度 1: 8588

NO 点名

0.000 1001 T1001 66.122 1002 T1002

124, 708 1003 T1003

66, 613 1006 T1006 7, 114 1007 T1007 -14, 707 1008 T1008

0.000 1001 T1001

|     | 利義       | 夾角        | 方向角       | 鉛進角            | 斜距離     | 水平距離    | 器被高/日標高 | х            | Y          | 2        | NO   | 点名       |
|-----|----------|-----------|-----------|----------------|---------|---------|---------|--------------|------------|----------|------|----------|
| TA4 | TP1      |           | 353-45-23 |                |         |         | 1, 430  | -102233, 332 | 44159, 833 | 170, 090 | 8502 | TP1      |
| TP1 | NU1121   | 96-19-40  | 270-05-03 | 99-19-50       | 3, 350  | 3, 306  | 1,620   | -102233, 327 | 44156, 527 | 169, 357 | 8503 | NU1121   |
| TP1 | SAWA1122 | 88-49-30  | 262-34-53 | 109-32-20      | 5, 220  | 4, 919  | 1,620   | -102233, 967 | 44154, 955 | 168, 154 | 8504 | SAWA1122 |
| TP1 | NU1123   | 56-51-00  | 230-36-23 | 97-33-30       | 4, 240  | 4, 203  | 1,620   | -102235, 999 | 44156, 585 | 169, 342 | 8505 | NU1123   |
| TP1 | SAWA1124 | 76-53-50  | 250-39-13 | 104-13-50      | 9, 350  | 9,063   | 2,000   | -102236, 334 | 44151, 282 | 167, 222 | 8506 | SAWA1124 |
| TP1 | NU1126   | 59-47-50  | 233-33-13 | 97-11-50       | 11, 410 | 11, 320 | 1.620   | -102240.057  | 44150, 727 | 168, 470 | 8507 | NU1125   |
| TP1 | NU1126   | 37-21-30  | 211-06-53 | 95-02-00       | 13, 190 | 13, 139 | 1,620   | -102244, 581 | 44153, 043 | 168, 743 | 8508 | NU1126   |
| TP1 | SAWA1127 | 62-37-50  | 236-23-13 | 99-48-30       | 13, 780 | 13, 579 | 2,740   | -102240, 849 | 44148, 524 | 166, 433 | 8509 | SAWA1127 |
| TP1 | NU1128   | 61-11-00  | 224-56-23 | 94-26-10       | 48, 820 | 48, 674 | 1.620   | -102267.786  | 44125, 452 | 166, 124 | 8510 | NU1128   |
| TP1 | SAWA1129 | 50-28-40  | 224-14-03 | 98-28-00       | 17, 440 | 17, 250 | 2,740   | -102245. 692 | 44147, 800 | 166, 212 | 8511 | SAWA1129 |
| TP1 | NU1130   | 49-38-10  | 223-23-33 | 94-26-30       | 55, 200 | 55, 034 | 1,620   | -102273, 323 | 44122, 025 | 165, 625 | 8512 | NU1130   |
| TP1 | SAWA1131 | 62-41-00  | 226-26-27 | 7 9 3 - 30     | 04 700  | ¥. 529  | _ 7.1   | - 102/114    | 40, 609    | 165, 589 | 8513 | SAWA1131 |
| TP1 | SAWA1132 | 66-05-00  | 228-50-10 | <b>3</b> -1-10 | 46, 490 | 46, 248 | 276     | -102260. 71  | 25, 014    | 164, 039 | 8514 | SAWA1132 |
| TP1 | SAWA1133 | 60-24-20  | 234-09-43 | 94-29-00       | 44, 610 | 44, 473 | 3, 890  | -102259, 371 | 44123, 780 | 164, 143 | 8515 | SAWA1133 |
| TP1 | NS1134   | 61-09-60  | 224-66-13 | 97-41-40       | 32, 890 | 32, 594 | 1,900   | -102256, 411 | 44136, 818 | 165, 216 | 8516 | NS1134   |
| TP1 | NU1136   | 60-34-10  | 234-19-33 | 93-23-40       | 39, 920 | 39, 850 | 3, 860  | -102256, 572 | 44127, 461 | 165, 296 | 8517 | NU1135   |
| TP1 | NS1136   | 54-10-10  | 227-65-33 | 94-26-30       | 26, 910 | 26, 829 | 3, 860  | -102251, 310 | 44139, 918 | 165, 576 | 8518 | NS1136   |
| TP1 | NU1137   | 60-30-30  | 234-15-53 | 93-02-40       | 36, 540 | 36, 488 | 3, 860  | -102254.642  | 44130, 215 | 165, 719 | 8519 | NU1137   |
| TP1 | NU1138   | 61-46-40  | 235-32-03 | 93-15-20       | 32, 850 | 32, 797 | 2,740   | -102251.892  | 44132.793  | 166, 914 | 8520 | NU1138   |
| TP1 | NU1139   | 58-06-40  | 231-52-03 | 92-23-30       | 27, 110 | 27,086  | 2,740   | -102250, 057 | 44138, 528 | 167, 649 | 8521 | NU1139   |
| TP1 | NU1140   | 57-51-30  | 231-36-53 | 91-55-50       | 18, 890 | 18, 879 | 2,740   | -102245, 055 | 44145, 035 | 168, 144 | 8522 | NU1140   |
| TP1 | NU1141   | 72-09-20  | 245-54-43 | 94-33-00       | 15, 500 | 15, 451 | 1.620   | -102239.638  | 44145.727  | 168, 670 | 8523 | NU1141   |
| TP1 | NU1142   | 110-09-20 | 283-64-43 | 96-15-30       | 5, 150  | 5, 119  | 1,620   | -102232, 101 | 44154, 864 | 169, 339 | 8524 | NU1142   |
|     |          |           |           |                |         |         |         |              |            |          |      |          |
|     |          |           |           |                |         |         |         |              |            |          |      |          |
|     |          |           |           |                |         |         |         |              |            |          |      |          |

放射トラパース計算書(高さ付)

### 測量基本

#### (データベースの管理) 画地データ管理

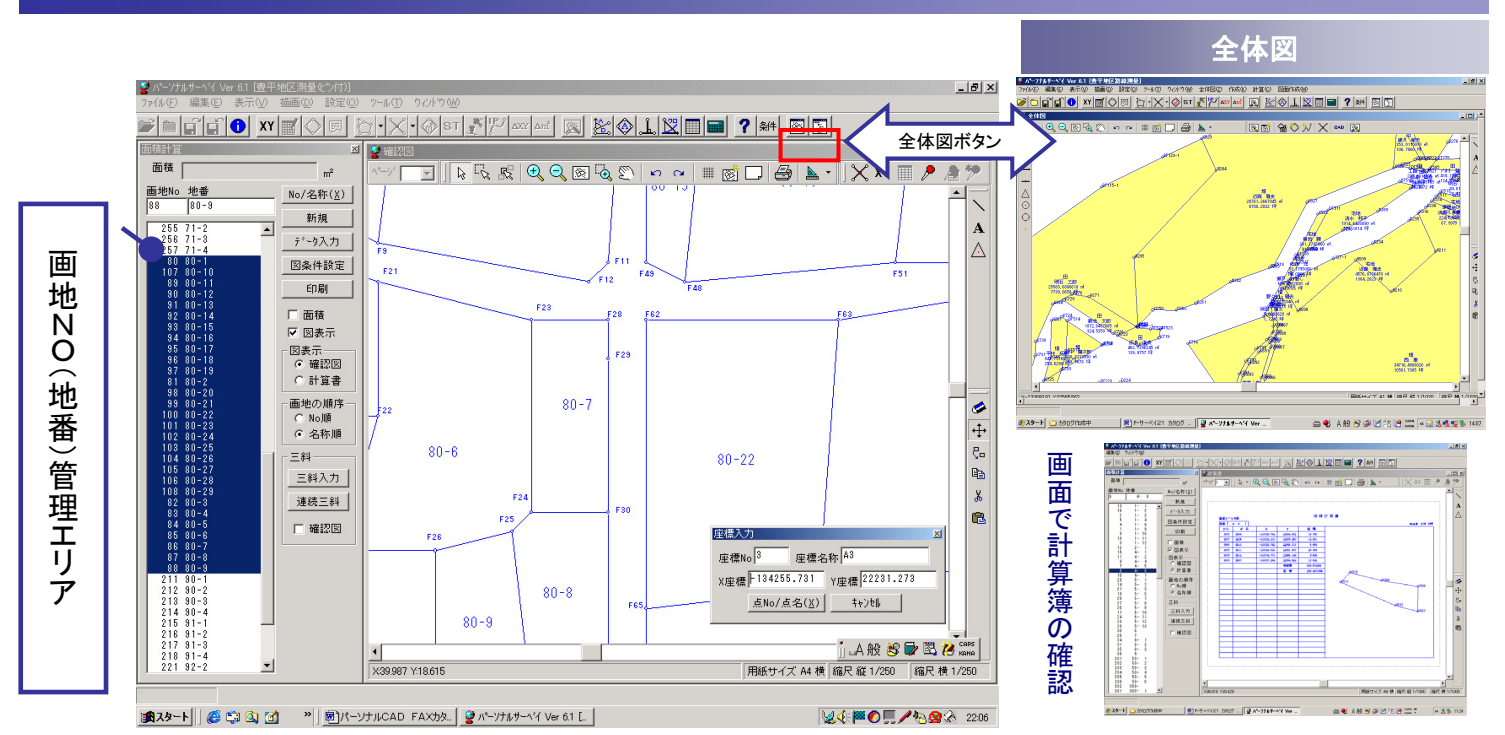

パーソナル サーベイ (測量システム)は地番(画地)を形成するデータ・条件データ等を全て保存管理します。 (例)入力及び計算されたデータ・情報は、保存・管理しますので、再計算するケースでも変更するデータのみ入力編集・訂正 (データの入れ替え)するだけで再計算します。 (ファイル保存を個々にすれば、条件ごとの成果作成を出力)

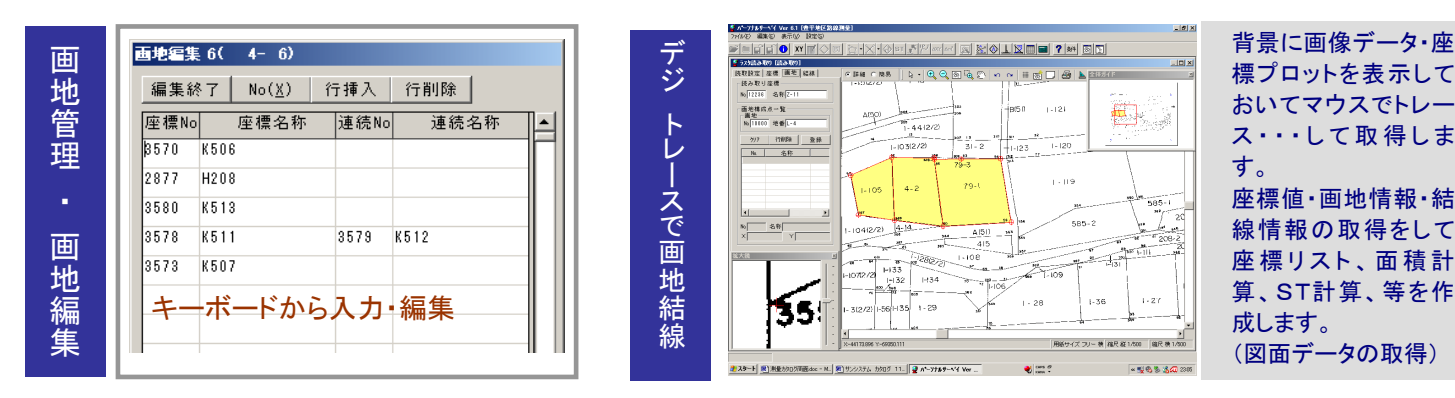

面

#### (画地データ・結線データ入力) 全体図

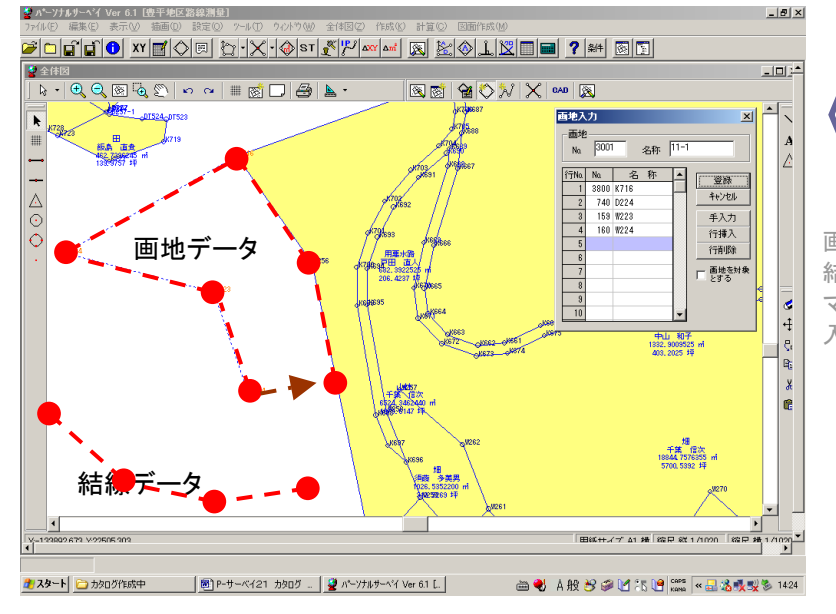

マウスで画地構成座標NOを指定 1 画地構成点の編集もマウスで・・・! 挿入・削除編集 1

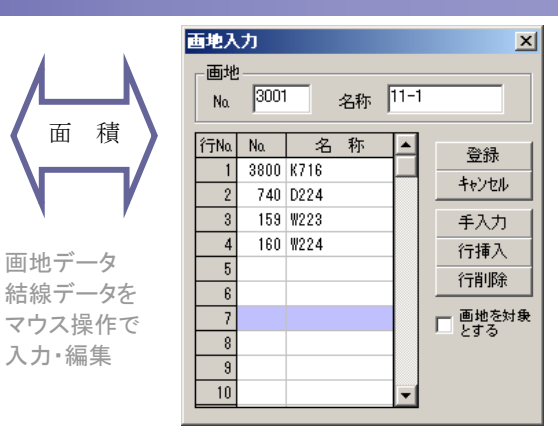

画地データ入力作業の効率アップ 全体図からマウスで交点計算ポイントを 指示して計算します。もちろん交点計算 する座標番号の直接入力もOK

結線もマウスで座標NOを指定 !

## 全体図(全体図から交点計算)

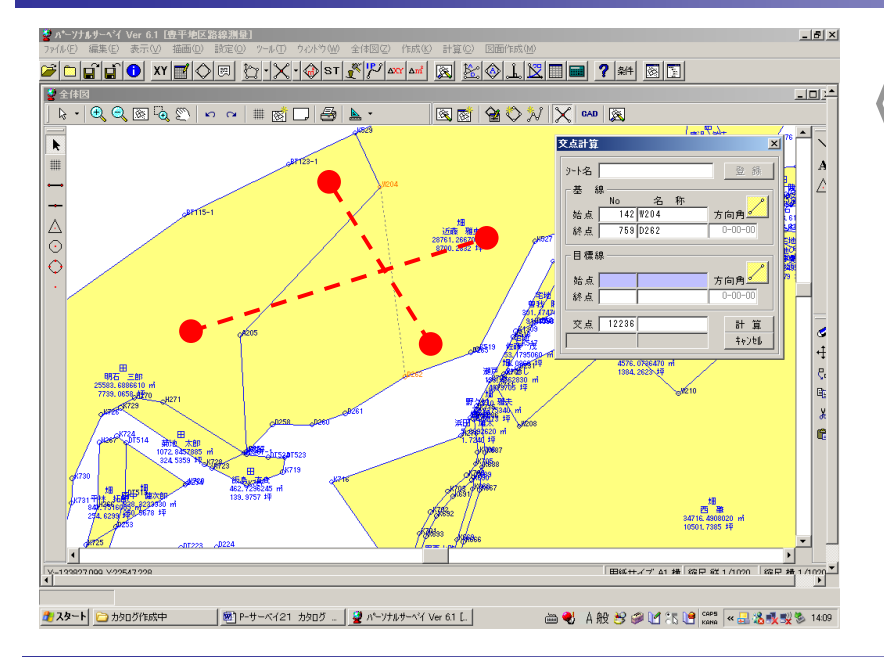

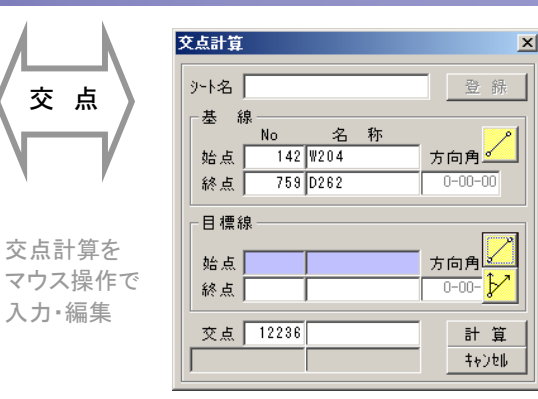

交点計算作業効率のアップ 全体図からマウスで交点計算ポイントを 指示して計算します。もちろん交点計算 する座標番号の直接入力もOK

#### 交点計算

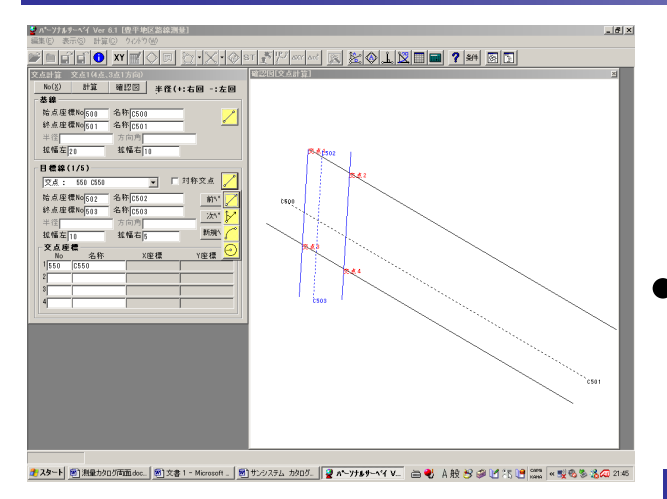

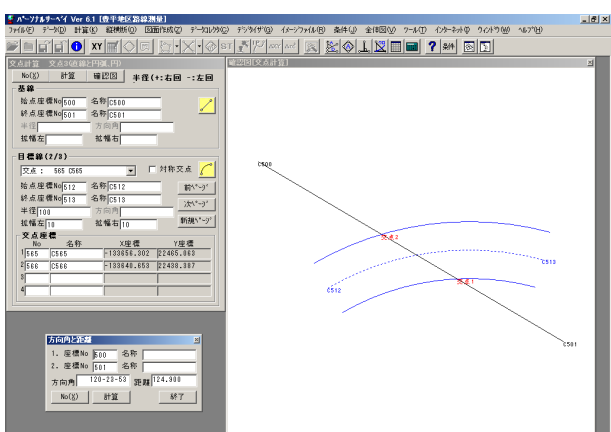

創入タート 創版量 カカログ … 創 P-サーベイ21 … 😰 A~7755 - ヘ... 🦉 無難 - ベイント 📄 カカログロボ中 🛛 🚔 A般 🖯 ଡ 🗹 75 🕑 🗱 🐔 🔍 🔏 巻 1668

| <b>NH</b> 2 | 74-94 | 4                        |                              |                                                              |                                                      | 交点計                                  | 算 書           |                  |                                          |                                          | 相当者 | de : |
|-------------|-------|--------------------------|------------------------------|--------------------------------------------------------------|------------------------------------------------------|--------------------------------------|---------------|------------------|------------------------------------------|------------------------------------------|-----|------|
|             |       | NO                       | 名称                           | x                                                            | Y                                                    | 方向角                                  | 半径            | 的数               |                                          |                                          |     |      |
| 8 H         | 1     | 500<br>501               | C500<br>C501                 | -133615.200<br>-133678.400                                   | 22395, 000<br>22562, 730                             | 120-23-63                            |               | 124, 900         |                                          |                                          |     |      |
| 日福祉         | E C   | 502<br>503               | CE62<br>CE63                 | -133598, 300<br>-133650, 100                                 | 22409, 540<br>22406, 360                             | 180-30-47                            |               | 61, 898          |                                          |                                          |     |      |
| [4 <i>Å</i> | 1     |                          |                              |                                                              |                                                      | 批釋-基左 批稱-基右                          | <b>拉幅-</b> 目左 | 基础-日右            | 圣极上田相                                    | 日標幕上距離                                   |     |      |
| 2 /         | ( n   | 550                      | C550                         | -133597,628                                                  | 22404, 572                                           | 23,000                               |               | 5,000            | 0.635                                    | 0, 366                                   |     |      |
| × *         | 1     | 500<br>501               | CE00<br>CE01                 | -133615, 200<br>-133678, 400                                 | 22396,000<br>22562,730                               | 120-23-63                            |               | 124, 900         |                                          |                                          |     |      |
| 日標業         | E C   | 504<br>505               | CE04<br>CE05                 | -133609.600<br>-133636.400                                   | 22460, 460<br>22414, 770                             | 239-36-21                            |               | 62, 970          |                                          |                                          |     |      |
| [4.0        | 1     |                          |                              |                                                              |                                                      | 钛矾-基左 钛矾-基右                          | 拉框-日左         | 独栖-日右            | 圣极上田相                                    | 日標終上距離                                   |     |      |
| 2 /         | ( n   | 551                      | CE61                         | -133620,007                                                  | 22442, 718                                           | 23,000                               |               |                  | 43, 591                                  | 20, 569                                  |     |      |
| × *         | A A   | 500<br>501               | CEOD<br>CEO1                 | -133615.200<br>-133678.400                                   | 22396.000<br>22562.730                               | 120-23-63                            |               | 124, 900         |                                          |                                          |     |      |
| 日標業         | t c   | 506                      | C506                         | -133636.900                                                  | 22443, 860                                           | 220-16-69                            |               |                  |                                          |                                          |     |      |
| [3,#        | 1方向]  |                          |                              |                                                              |                                                      | 肽磺-基左 钛橘-基右                          | 拉稿-日左         | 独栖-日右            | 圣极上田相                                    | 日標林上町館                                   |     |      |
| 2 /         | ( n   | 552                      | C562                         | -133626.064                                                  | 22453, 044                                           | 23,000                               |               |                  | 55, 562                                  | 14, 204                                  |     |      |
| × *         | ł A   | 500<br>501               | CE00<br>CE01                 | -133615.200<br>-133678.400                                   | 22396.000<br>22562.730                               | 120-23-63                            |               | 124, 900         |                                          |                                          |     |      |
| 日標業         | ŝ     | 507<br>508               | C507<br>C508                 | -133596.400<br>-133705.800                                   | 22473,860<br>22440,680                               | 196-52-19                            |               | 114, 321         |                                          |                                          |     |      |
| [4.6        |       |                          |                              |                                                              |                                                      | 钛镉-基加 钛镉-基布                          | <b>註稿-日</b> 左 | 盐糯-日右            | 圣极上田相                                    | 日標終上距離                                   |     |      |
| <u> </u>    | 122   | 553<br>557<br>558<br>559 | CE63<br>CE67<br>CE68<br>CE69 | -133621, 542<br>-133637, 165<br>-133651, 069<br>-133666, 682 | 22446, 336<br>22471, 949<br>22436, 380<br>22462, 994 | 20,000<br>20,000<br>10,000<br>10,000 | 10,000        | 20,000<br>20,000 | 46, 625<br>77, 490<br>53, 841<br>84, 697 | 32, 339<br>39, 555<br>63, 194<br>70, 410 |     |      |

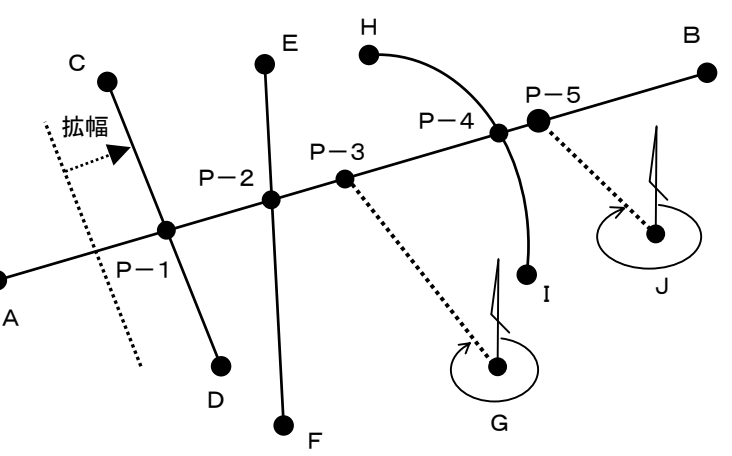

基線 A-Bに対し連続して交点計算・・・!

連続して交点計算ができるので、作業効率の向上UP ! 例; まず、基線 A-Bに ① 拡幅つき4点交点 ② 4点交点 ③ 一点1方向 交点計算 ④ 半径 R の円弧計算 ⑤ 点1方向 交点計算 と連続して交点計算 します。 交点数には 制限が無く、連続して基線を変え交点計算。

連続して交点計算ができるので、作業効率の向上

隅切り計算

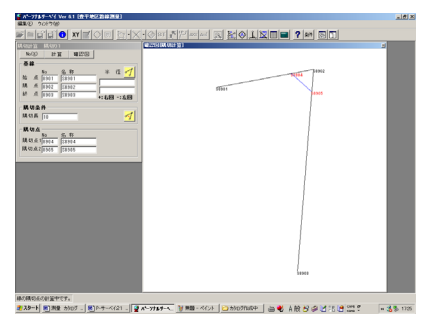

隅切り計算は、隅切り 幅、円弧にも対応 計算した、隅切りを画面 表示して、図の確認がで きます。円弧にも対応。

\_\_\_\_\_

### 交点計算

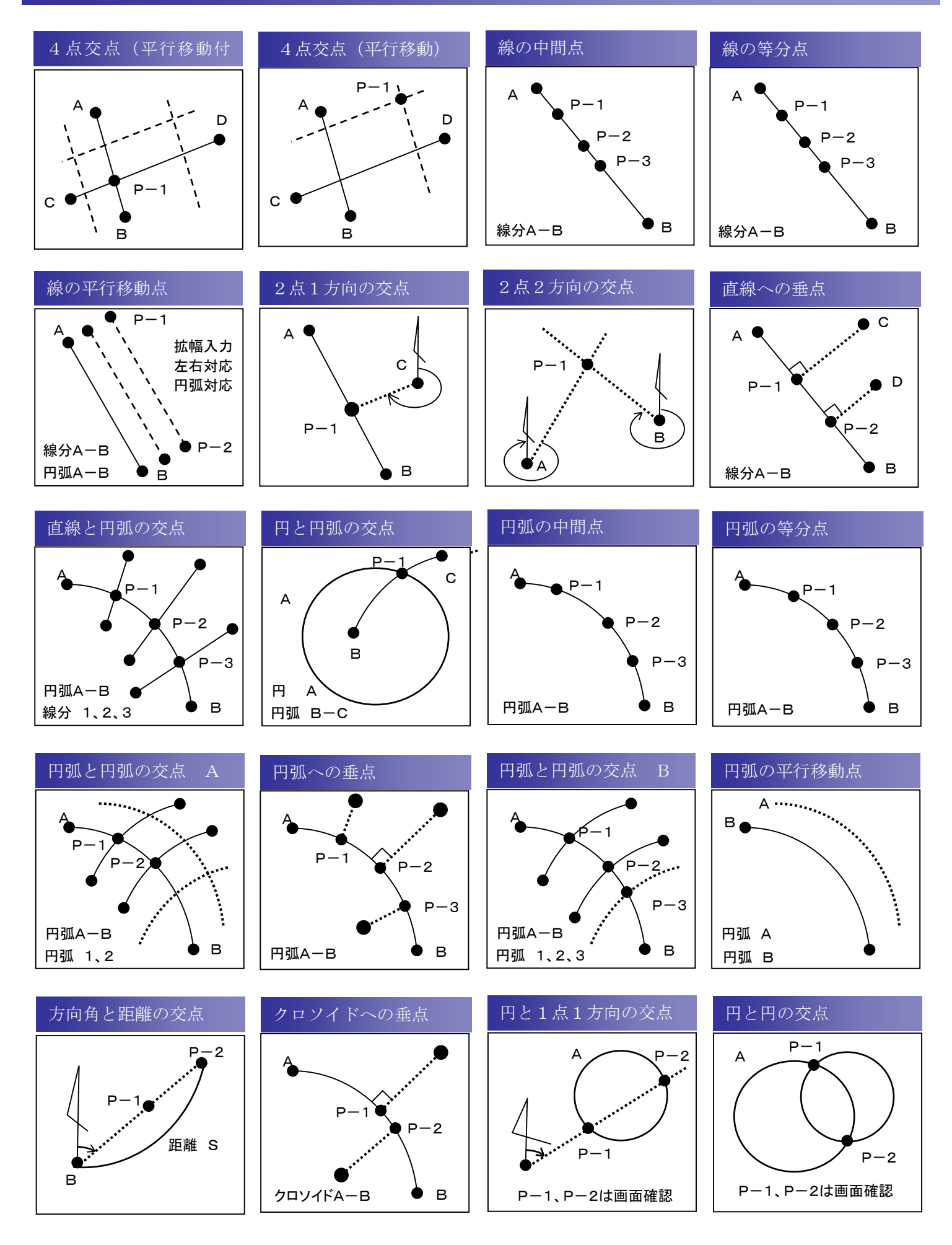

### 隅切り計算

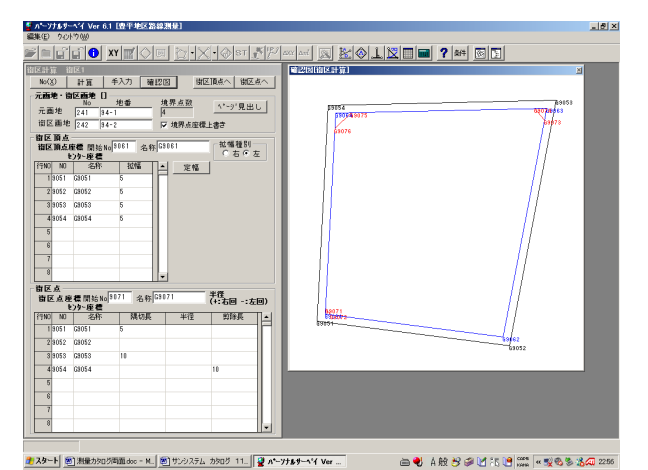

| 第61 00511         介白鳥 6-00         90.00         90.01         4.388         5.29         90.11         90.11         5.423         5.000         6.00           962 0052         74.6         13.78         Mol 20062         7-16.00         10.018         -10.00         10.018         -0.00         10.018         -0.00         10.018         -0.00         10.018         -0.00         10.018         -0.00         10.018         -0.00         10.018         -0.00         10.018         -0.00         10.018         -0.00         10.018         -0.00         10.018         -0.00         10.018         -0.00         10.018         -0.00         10.018         -0.00         10.018         -0.00         10.018         -0.00         10.018         -0.00         10.018         -0.00         10.018         -0.00         10.018         -0.00         10.018         -0.00         10.018         -0.00         10.018         -0.00         10.018         -0.00         10.018         -0.00         10.018         -0.00         10.018         -0.00         10.018         -0.00         10.018         -0.00         10.018         -0.00         10.018         -0.00         10.018         -0.00         10.018         -0.00         10.018                                                                                                    | センター(C)     | N0-名1 | 称 X                  | Y                        | 街区頂点 NO-名称     | x        | Y        | 街区点座標1,2 NO·名称           | x                    | Y                    | <b>抗橘/半径 隅</b> | 以長/剪除         |
|----------------------------------------------------------------------------------------------------|-------------|-------|----------------------|--------------------------|----------------|----------|----------|--------------------------|----------------------|----------------------|----------------|---------------|
| 9422 00622 1 -14.670 9062 00622 -10.599 120.673 5.000<br>9633 00623 145.060 955.00042 117.944 145.989 9972 0073 110.116 147.494 5.000 145.07<br>9644 0064 110.460 7.114 964 00664 134.662 11.571 9972 0075 1344.901 21.888 5.000 14.66<br>9074 0075 114.998 114.998 | 9051 69051  |       | 0.000<br>方肉角 (C-C)=  | 0,000<br>97-20-34        | 9061 69061     | 4, 368   | 5, 229   | 9071 09071<br>9072 09072 | 7,770<br>3,932       | 5. 403<br>8. 608     | 5, 000         | 5.00<br>3.40  |
| 9633 00682 145,056 9063 00682 137,954 145,989 9073 0073 135,114 147,844 5,000 16,05<br>9074 0074 0074 137,744 145,058 5,000 16,05<br>9054 00954 134,962 134,963 7,114 9064 00964 134,962 11.577 9975 0075 134,963 7,168 5,000 14.66<br>10076 0075 134,403 11.342 11.342 11.342 11.342 11.342 11.342 11.342 11.342 11.342 11.342 11.342 11.342 11.342 11.342 11.342 11.342 11.342 11.342 11.342 11.342 11.342 11.342 11.342 11.342 11.342 11.342 11.342 11.342 11.342 11.342 11.342 11.342 11.342 11.342 11.342 11.342 11.342 11.344 11.344    | 9052 69052  |       | -16.070<br>方肉角(C-C)= | 124, 708<br>10-47-46     | 9062 69062     | -10, 509 | 120, 678 |                          |                      |                      | 5, 000         |               |
| 9054-00554 133,600 7,114 0064 00664 134,602 11.017 0075 0075 134,901 21.688 5,000 14.64<br>9076 00776 114,475 11.342 13.00<br>第2萬週週 地像 94-2 原種 = 17514,421066                                                                                                    | 9053 69053  |       | 143.090<br>方向角(C-C)= | 155, 056<br>268-37-59    | 9063 69063     | 137, 934 | 148, 985 | 9073 G9073<br>9074 G9074 | 130, 116<br>137, 744 | 147, 494<br>141, 028 | 5, 000         | 10.00<br>7.90 |
| 的汉篇地 地緣 94-2                                                                                                    | 9054 69054  |       | 139, 550             | 7,114                    | 9064 69064     | 134, 662 | 11.871   | 9075 09075               | 134 901              | 21,868               | 5.000          | 14.64         |
|                                                                                                    |             |       | 2010124 (0-0)-       | 182-00-00                |                |          |          | 9076 09076               | 124,675              | 11, 362              |                | 10.00         |
|                                                                                                    | 街区翼地        | 地番    | 94-2                 | <u>181°60~00</u><br>東側 = | 17614. 4521095 |          |          | 9076 09076               | 124.676              | 11.362               |                | 10.00         |
|                                                                                                    | <b>你区要地</b> | 地番    | 94-2                 | 182*80*08                | 17614.4521695  |          |          | 9076 09976               | 124.675              | 11,362               |                | 10.00         |

### 面積分割計算

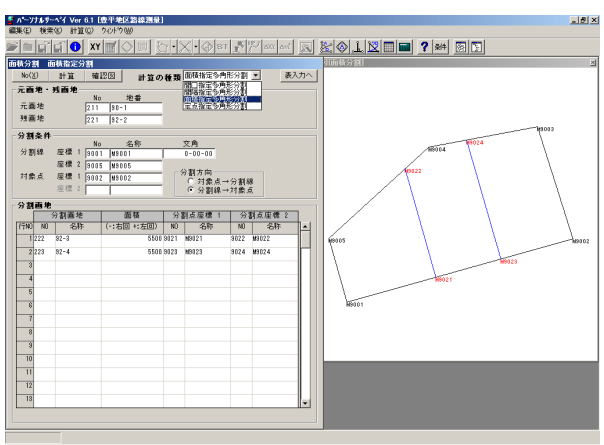

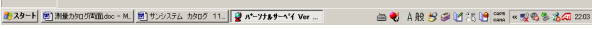

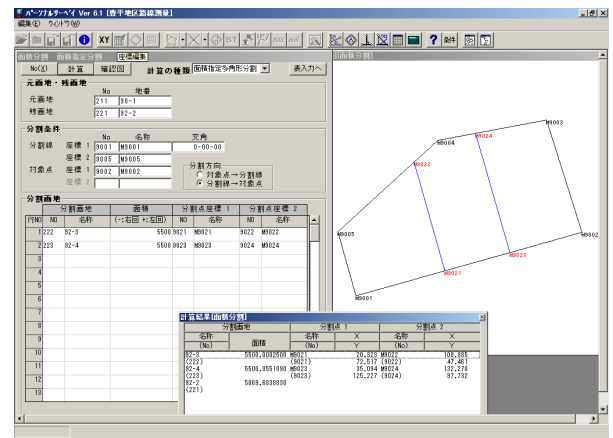

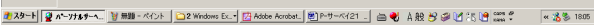

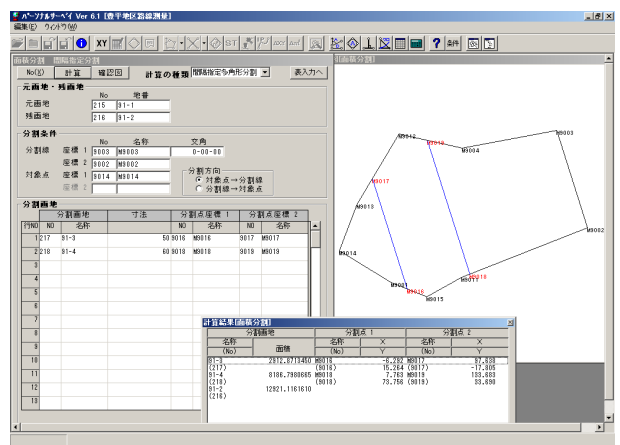

🔰 スタート 💆 ホープナルサーヘ 🦉 舞踊 - ペイント 🔁 2 Windows Ex. - 📝 Adobe Acrobat、 🗐 P-サーベイ21 - 👝 🜒 A 段 🖯 🐼 🕑 🎊 🧐 🖉 🗮 🤹 🦿 🥂 (1)

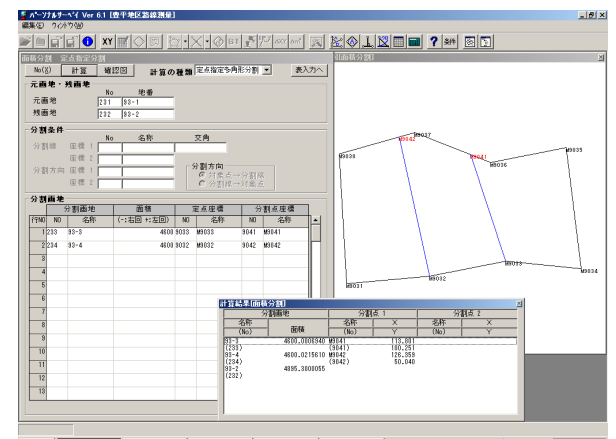

■28-ト 👰 パープチェリーム 🗑 無難 - ペイント 🗀 2 Windows Ec. - 📅 Adobe Acrobst. 割 P+サーベイ21 - 二 二 会 🔍 A般 😕 🖉 (5, 19) 🚟 🗧 🔍 🕉 1804

■面積分割計算 間口指定分割計算 間隔指定分割計算 面積指定分割計算 定点指定分割計算

### 面積分割計算書・面積計算書

|     |          |              |            |          |             |               |              | 应 緸       | 面釉成         | 里妻       | (倍增)       | <b>6</b> ) |           |            |             |               |
|-----|----------|--------------|------------|----------|-------------|---------------|--------------|-----------|-------------|----------|------------|------------|-----------|------------|-------------|---------------|
|     |          |              |            | 国道27     | 4号線         | 1             |              | 1.15 141  | 104 TO4 704 | 15 15    | 111 100 1  |            |           |            |             |               |
|     |          |              |            | 地袋(      | 1-3)        |               |              |           |             |          |            | _          |           |            | R.          | 当者 山田 大郎      |
|     |          |              | ļ          | NO       | 点名          | х             | Y            | 務部        | 経所          | 併機断      | 倍種         |            | 方向角       | <b>内</b> 角 | 16 <b>K</b> | 利義            |
|     |          |              |            | 3567 8   | 503         | -133683, 218  | 22695, 691   |           |             |          |            |            |           |            |             |               |
|     |          |              |            | 2197 [   | T540        | -133688, 087  | 22685, 696   | -4, 999   | -10,095     | -10, 095 | 49, 15265  | 6          | 244-15-04 | 204-23     | -26 11.2    | 3567- 2197    |
|     |          |              |            | 1990     | 0276        | -133688, 640  | 22662, 273   | -0, 553   | -23, 323    | -43, 513 | 24, 06268  | 9          | 268-38-30 | 128-37     | -23 23. 1   | 30 2197- 1860 |
|     |          |              |            | 3569 8   | 205         | -133698, 227  | 22654, 979   | -9, 587   | -7.294      | -74, 130 | 710, 68431 | 0          | 217-16-63 | 64-33      | -09 12.0    | 46 1860- 3569 |
|     |          |              | [          | 1858 1   | 0241        | -133099, 435  | 22693, 056   | -1, 208   | 38.077      | -43, 347 | 52, 36317  | 6          | 91-49-62  | 115-23     | -42 38.0    | 3569- 1858    |
|     |          |              | 1          | 3568 8   | 304         | -133694, 752  | 22095, 464   | 4, 683    | 2,408       | -2, 862  | -13, 40274 | 6          | 27-12-44  | 163-54     | -65 6.1     | 06 1858- 3568 |
|     |          |              |            | -        |             |               |              |           |             |          |            |            |           |            | 11.0        | 35 3568- 3567 |
|     |          |              |            |          |             |               |              |           |             |          |            |            |           |            | 101.4       | 82            |
|     |          |              |            |          |             |               | 多角形          | の間隔指定     | 分割計算書       |          |            |            |           |            |             |               |
|     |          |              | 光画地        | 地面 - 9   | 1-1         | 前積 - 24       | CO. 5014110  | 界点数 - 9   | 0           |          |            | _          |           |            |             |               |
|     |          |              |            | NO       | 名称          |               | x            | Y         | 交角          | 方向角()    | A-60 分割()  | 力向角        | 过货(A-     | -60        |             |               |
|     |          |              | 分割線        | A 9003   | 89003       |               | 143.060      | 155, 056  | 0-00-00     | 162-20   | 0-58 165   | 2-20-6     | 8 96.     | 969        |             |               |
|     |          |              |            | 8 9992   | 9000        |               | 61.610       | 184, 161  |             |          |            |            |           | _          |             |               |
|     |          |              | N & M      | 2014     | 80014       |               | 29, 941      | -40, 700  |             |          |            |            |           |            |             |               |
|     |          |              |            |          |             |               |              |           | 边長(P1-P2)   |          |            |            |           |            |             |               |
|     |          |              | 寸 法        | - 5      | 0.000       |               |              |           |             |          |            |            |           |            |             |               |
|     |          | _            | 7.96 Jr. m |          | MOOLE       |               | 10.000       | 18.584    | 100.004     |          |            | _          |           |            |             |               |
|     |          |              |            |          |             |               |              |           |             |          |            | . 1        |           |            |             |               |
| L   |          |              |            | nte      | 10 III 10   | * * *         | ( /// #8.955 | <b>`</b>  |             |          |            |            |           |            |             |               |
| 100 | :74号線    | -            |            | /dE      | 100 101 104 | <u>и</u> ж 44 | ( III DU PL  | /         |             |          |            |            |           |            | H           |               |
| 18  | ( 1- 3 ) |              |            |          |             |               |              |           |             | 推出       | 析 山田 大郎    |            |           |            |             |               |
| NO  | 4.6      | x            | Y CONTRACT | 4 8      | 문제          | 保護的           | <b>等教</b>    | 7/59      | 6.6         | 8.8      | 8 <b>8</b> |            |           |            | H           | -             |
| 396 | K063     | -133683, 218 | 22090.091  |          | -13.00      |               | 49.151655    | 100-10-00 | 204-22-24   | 11.000   | 1007.0107  |            |           |            | -           | _             |
| 100 | 01215    | -133688, 640 | 22062, 273 | -0       | 663 -23, 32 | 3 -43, 613    | 24,002089    | 268-38-30 | 128-37-23   | 23, 330  | 2197- 1999 |            |           |            | H           |               |
| 359 | X566     | -133698, 227 | 22654, 979 | -9.      | 687 -7.25   | 4 -74, 130    | 710, 684310  | 217-15-53 | 54-33-09    | 12.046   | 1960- 1969 |            |           |            | <u> </u>    |               |
| 185 | 97241    | -133699, 435 | 22693, 056 | -1,      | 208 38.07   | 7 -43, 347    | 62, 363176   | 91-49-82  | 115-23-42   | 38.096   | 3509- 1858 |            |           |            | 1           |               |
| 359 | 8504     | -133694, 762 | 22095, 464 | 4.       | 683 2.40    | 8 -2, 862     | -13, 402746  | 27-12-44  | 153-54-55   | 5, 206   | 1858- 3568 |            |           |            | 1           |               |
| 356 | 8563     | -133683, 218 | 22095.091  | 11.      | 634 0.22    | 7 -0.227      | -2.618218    | 1-07-39   | 63-07-25    | 11, 636  | 3568- 3567 |            |           |            | 1           |               |
|     |          |              |            |          |             | 体面積           | 820, 241766  |           | 720-00-00   | 161, 482 |            |            |           |            | 1           |               |
|     |          |              |            |          | _           | 國種            | 410, 1208830 | 坪数        | 124, 0616   |          |            |            |           |            | 1           |               |
|     |          |              |            |          | -           | -             |              |           |             |          |            |            |           |            | _           |               |
|     | -        |              |            |          | -           | 1             |              |           |             |          |            |            |           |            |             |               |
|     |          |              |            | -        |             | 1             |              |           |             | 1        |            |            |           |            |             |               |
|     |          |              |            |          |             |               |              |           |             |          |            |            |           |            |             |               |
|     |          |              |            |          |             |               |              |           |             |          |            |            |           |            |             |               |
|     |          |              |            |          |             |               |              |           |             |          |            |            |           |            |             |               |
| 1 H | L        |              |            |          |             | 1             |              | _         |             |          |            |            |           |            |             |               |
|     |          |              |            |          | -           | -             |              |           |             |          |            |            |           |            |             |               |
|     | <u> </u> |              |            | <u> </u> | -           | 1             |              |           |             | -        |            |            |           |            |             |               |
|     |          |              |            | -        | -           | 1             |              |           |             | -        |            |            |           |            |             |               |
|     | 1        |              |            |          | _           | -             |              |           |             | -        |            |            |           |            |             |               |
|     |          |              |            |          |             |               |              |           |             |          |            |            |           |            |             |               |
| IE  |          |              |            |          | -           |               |              |           |             |          |            |            |           |            |             |               |
| E   |          |              |            |          |             |               |              |           |             |          |            |            |           |            |             |               |

# 測地成果2000

# ◆ パーソナルサーベイでの座標変換 ◆◆

弊社システムの「パーソナルサーベイ」測量システムでは、「測地 成果2000」への対象座標変換プログラムの対応画面プロットを 見ながら変換する「ビジュアル変換」及びSIMAファイルなどを 読み込み変換する「一括変換」等があります。

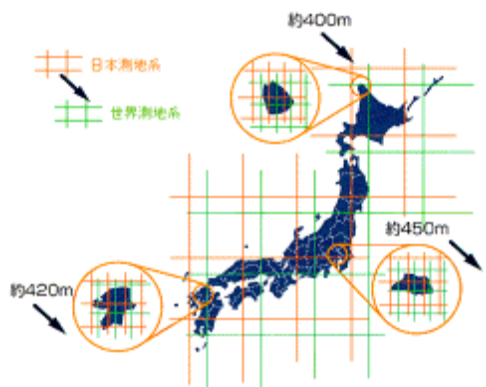

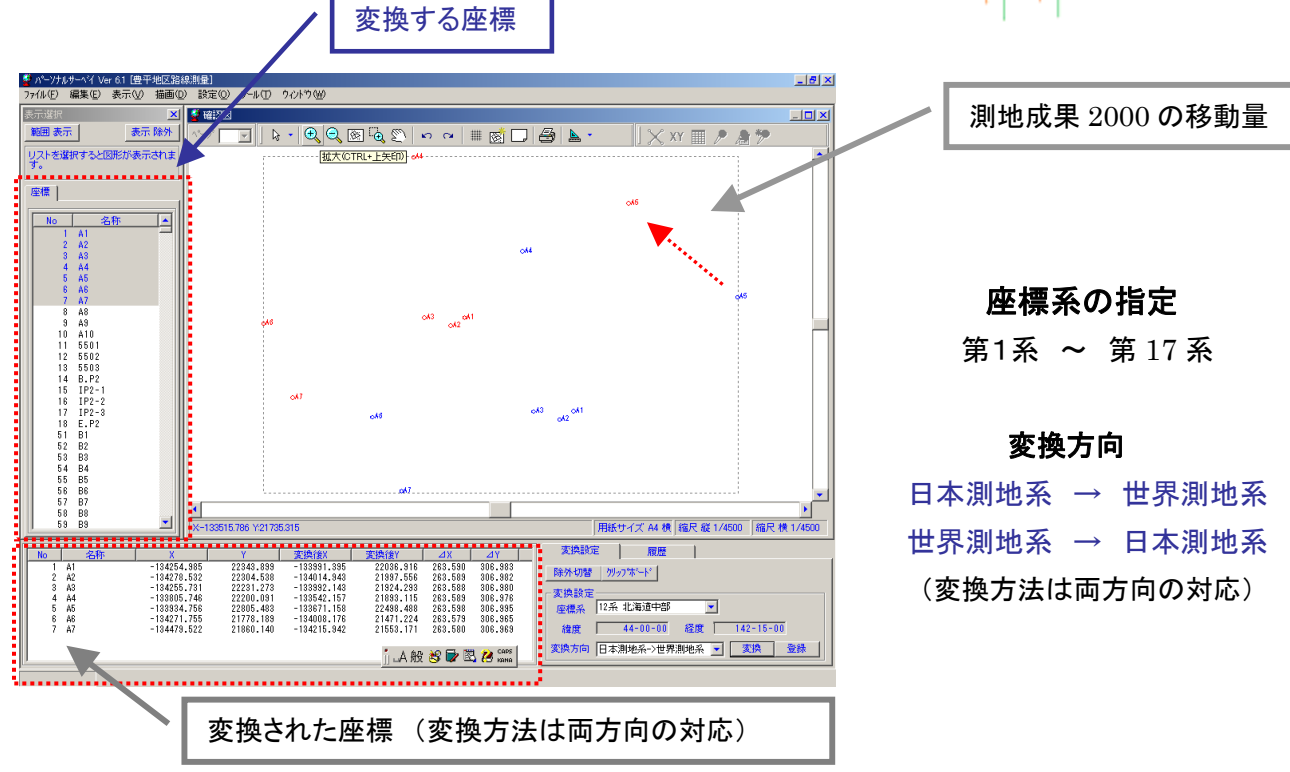

▶ 「測地成果2000」変換プログラム機能概要 🔷

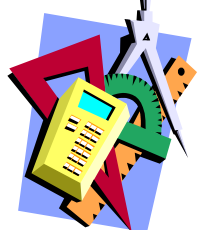

本機能は国土地理院提供の「TKY2JGD」に準拠して弊社が開発した 座標変換プログラムです。全国を網羅したパラメータファイル(※国土地理院提供)を 独自の方法により高速に変換します。

変換前の「日本測地系」と変換後の

「測地成果2000」の座標を画面上にプロットしてビジュアルに確認できるので位置 関係などがわかりやすく変換ミスなどを防ぎます。

「日本測地系」⇔「世界測地系」の両方向の変換に対応しています。

「TKY2JGD」及びパラメータファイルは国土地理院の著作物です。

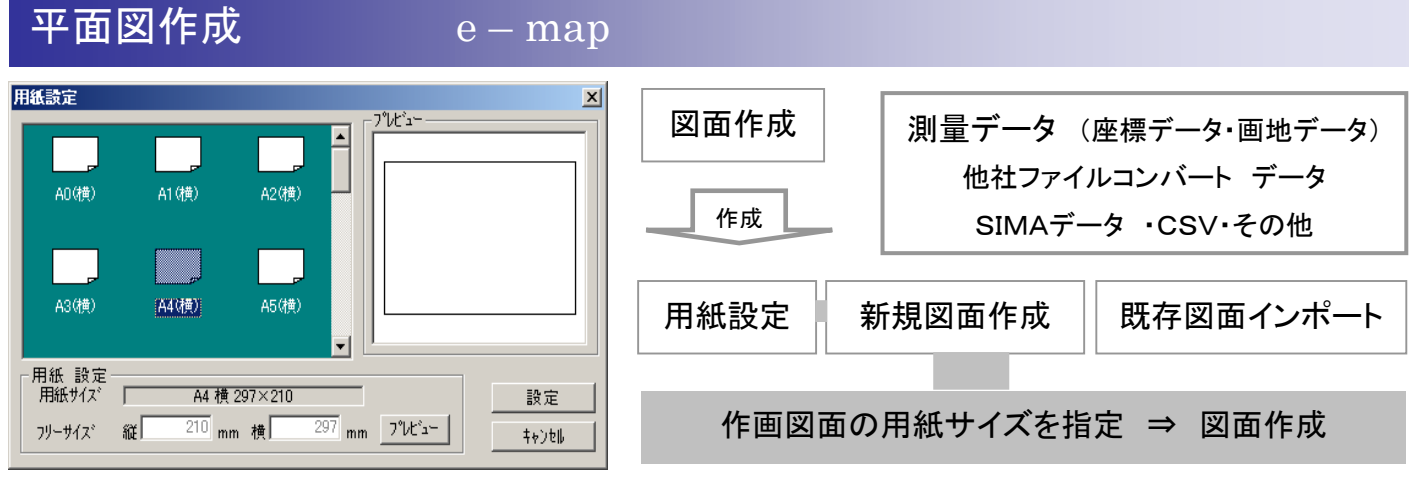

#### 作画図面の用紙サイズの選択

図面自動描画・配置画面 ⇒ 描画データ配置・編集 ⇒図面設定 ⇒CAD

図面作成(図面の描画処理)は、縮尺・図面の回転・図郭・図枠・トンボ・グリッド等図面に関する条件 設定の指定します。条件に合った図面描画・求積表の自動作成、・自動配置後、詳細な編集をパーソナ ル CAD・汎用CAD・その他CAD等で成果図面を・・・・! 完成図面 ・ ファイル ・ 図面作画

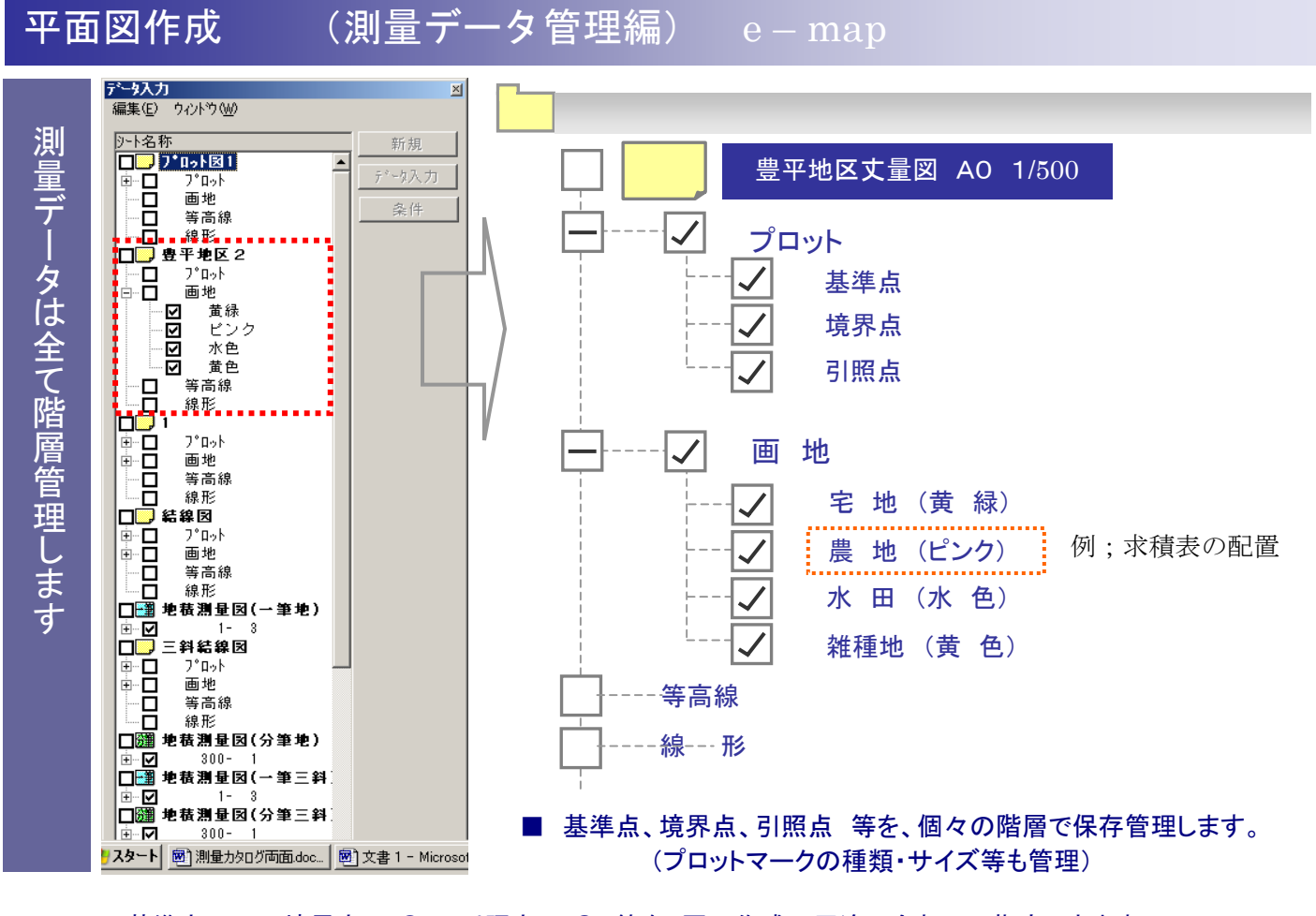

<sup>\*</sup> 基準点、△ 境界点、 ○ 引照点 ◎ 等を、図面作成の用途に合わせて指定できます。 (プロットマークの種類・サイズ等を個々に条件指定します。)

■ 画地結線の詳細指定・・・・・画地属性に応じて図面条件を指定します。

| データコレクター | 測量システム | 平面図作成   | 街区基準点管理 (GIS)      |
|----------|--------|---------|--------------------|
| データコンバート | デジトレース | 地積測量図作成 | パーソナルCAD<br>汎用 CAD |

# 平面図作成(図面作成—編集編) e-map

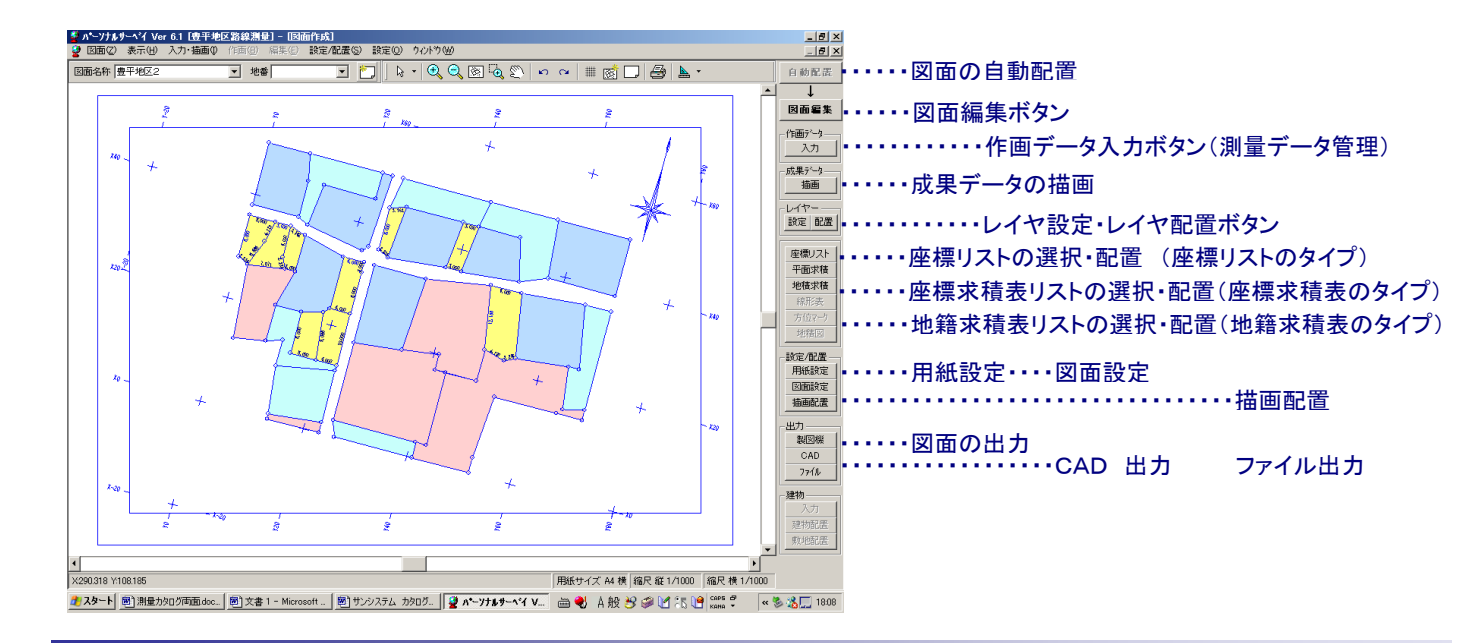

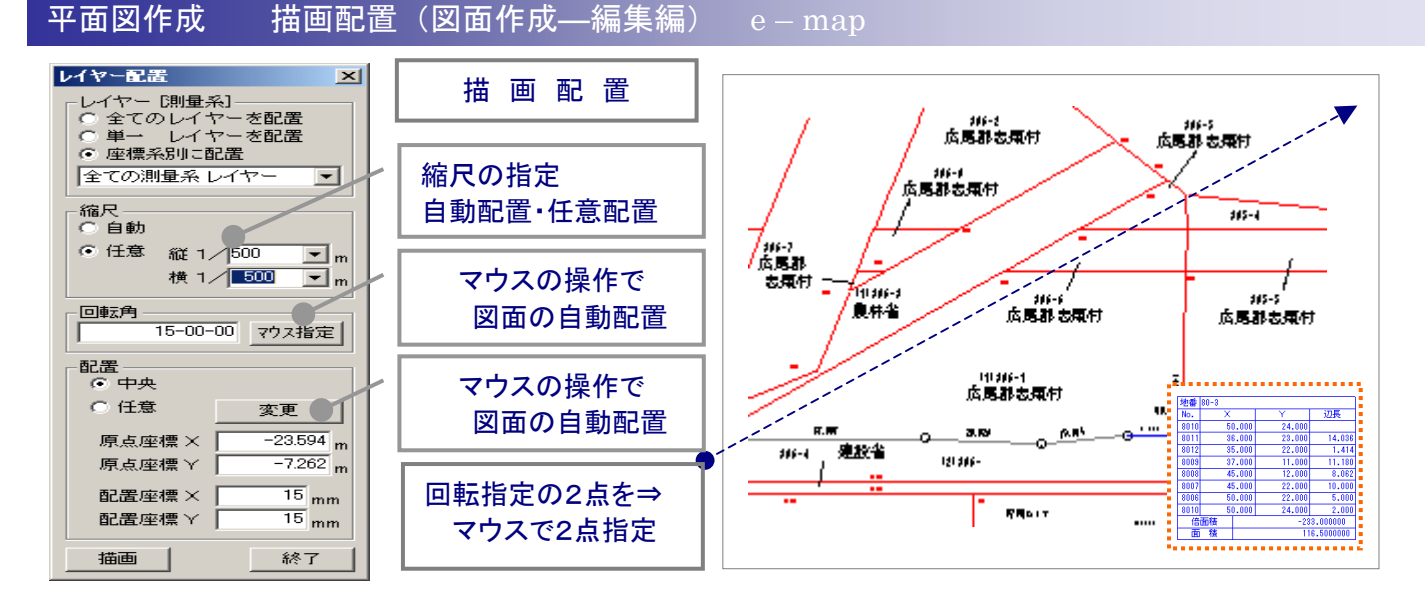

#### 図面設定

| 図面設定                                                       | 2      |
|------------------------------------------------------------|--------|
| ▶ 図面設定を表示                                                  |        |
| 対象レイヤー 黄緑 💌 表示色 ■ 書                                        | -      |
| - 図郭                                                       |        |
| 用紙サイズ <sup>、</sup> 210×297 (mm)                            | 設定     |
| 図郭線 ④ 有り ① 無し                                              | 適用     |
| 図郭サイス*= 180 × 267                                          | キャンセル  |
| ● サイズ <sup>*</sup> 縦  180 mm × 横  267 mm                   | 112 GP |
| ○ 用紙サイズからのオフセット(mm)                                        |        |
| 上15 下15 左15 右15                                            |        |
| - 回校                                                       |        |
| 図枠線 ● 有り ○ 無し                                              |        |
| 図郭からのわセット<br>上下<br>15<br>(mm)                              |        |
| 左右 15 (mm)                                                 |        |
| - ドンホン座標値                                                  |        |
| トンボ種別 ○ 無し ● トンボ○ 枠のみ ○ ケリッド                               |        |
| ドンボ長 5 (mm)                                                |        |
| ピッチ X方向 20 (m) Y方向 20 (m)                                  |        |
| 座標作画                                                       |        |
| <ul> <li>● 上/下/左/右</li> <li>● 上/左</li> <li>● 無し</li> </ul> |        |
| 座標値位置                                                      |        |
| ○ 図郭内 ● 図郭外                                                |        |
| 座標値サイズ 3 (mm) 丸め桁数 0 💌                                     |        |
| ビケ"長 3 (mm)                                                |        |
|                                                            |        |

#### ■ 図面の設定事項

図郭 用紙サイズ
 図郭線(有・無)図郭サイズ
 用紙サイズから
 図郭のオフセット
 図郭からのオフセットで図枠線
 トンボ・座標値
 トンボ作画種別(無枠のみ、
 トンボ長、トンボ ピッチ長
 座標値の作画 有り・無し
 座標値の作画位置
 座標値の作画サイズ
 丸め桁 ・ ひげ長 等

#### 求積表の配置

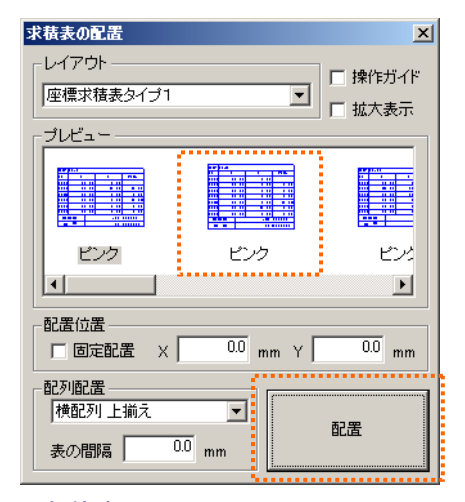

求積表の配置

自動生成された、求積表はマウス で指定位置に配置します。

# 地積測量図作成

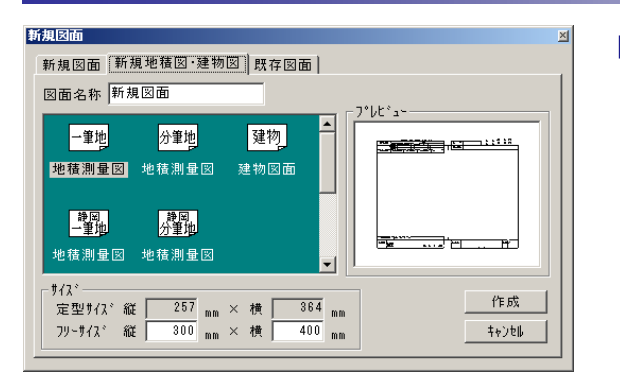

|   | 図面作成   | ⇒   | 地積測   | 量図作  | ■成  |   |
|---|--------|-----|-------|------|-----|---|
| [ | 図面テンプ  | レート | ~(地積測 | 量図)- | 1筆地 |   |
|   | 図面テンプ  | ノート | (地積測  | 量図); | 分筆地 |   |
| [ | 図面テンプ  | レート | ~(地積測 | 量図)」 | 也区版 | 1 |
| [ | 図面テンプ  | レート | 、(地積測 | 量図)」 | 地区版 | 2 |
|   | 図面テンプロ | ノート | (地積測  | 量図)」 | 也区版 | 3 |
|   |        |     |       |      |     |   |

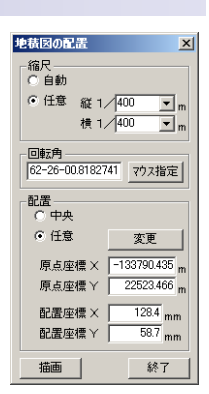

地積測量編の階層にあるテンプレートに図面名称(藤原 地積測量図)をつける。

地積測量編の階層に地積図作画の画地NO(地番)を指定します。

■図面テンプレート(地積測量図)

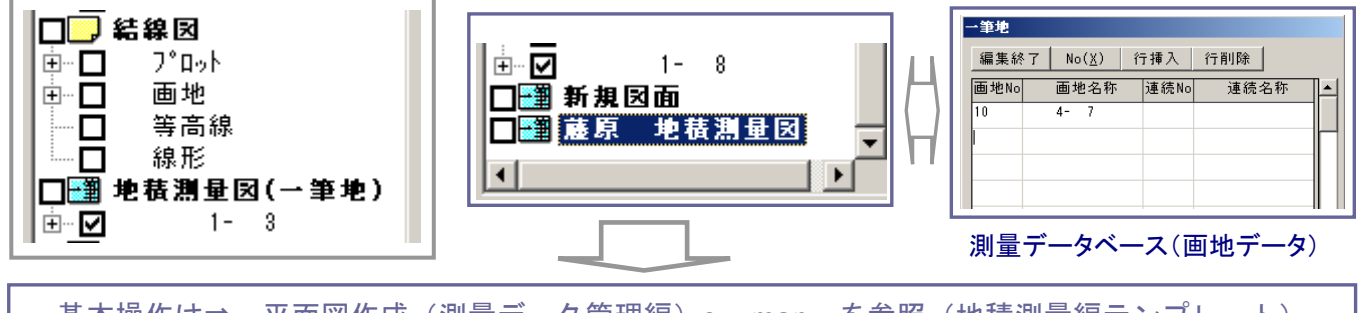

基本操作は⇒ 平面図作成(測量データ管理編)e-map を参照(地積測量編テンプレート)

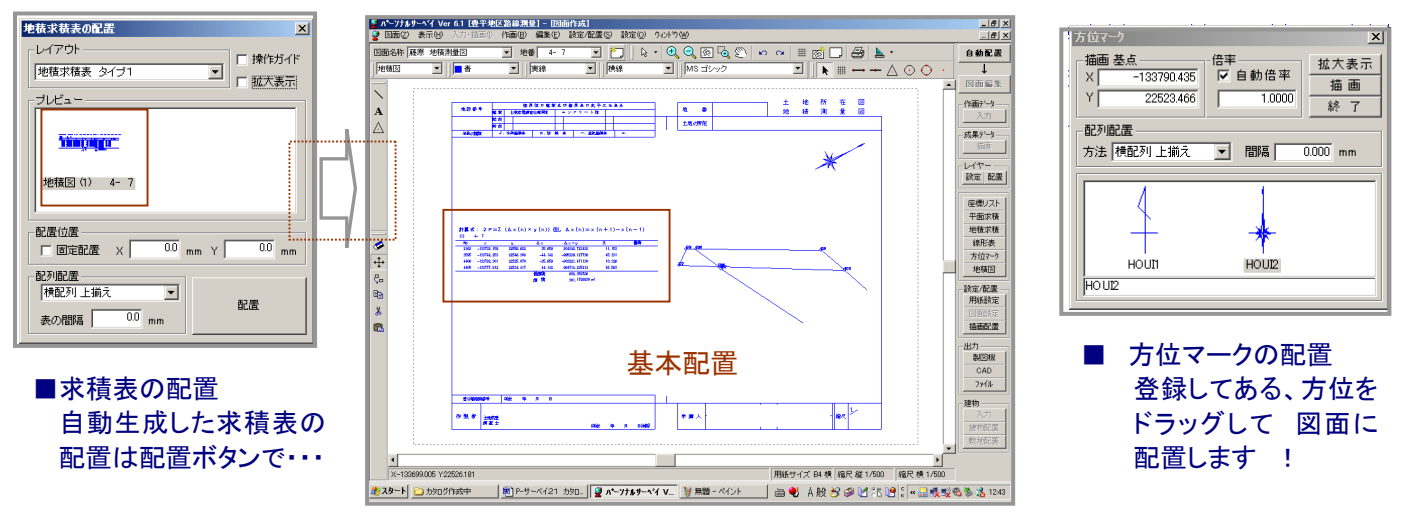

配置ボタンで・・・地積測量図に自動配置・・・移動コマンドで位置修正・・・P—CADでも編集 OK !

建物図作成

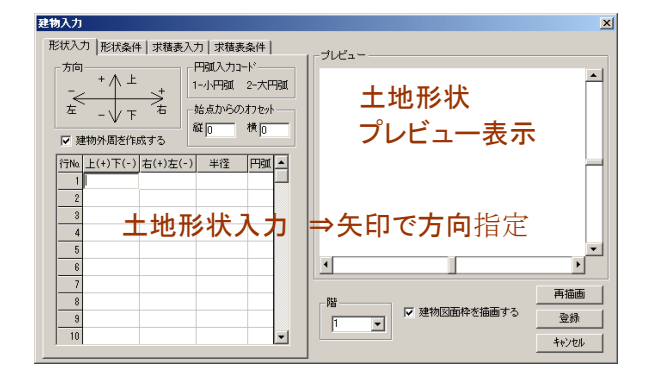

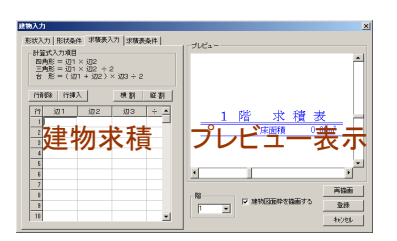

建物入力条件 建物形状入力・建物形状条件 建物求積表・建物求積表条件 その他作画条件の指定

| 文字        |            |                         |                         |     |          |
|-----------|------------|-------------------------|-------------------------|-----|----------|
| 7#기<br>文字 | ·名<br>サイス* | MS E                    | 月章月                     | •   | ]        |
| 一文字       | の向き        | (辺長                     | ) —                     |     |          |
| 丸め        | 桁 2        | <b>•</b> 丸              | め方法                     | 四捨五 | <u>λ</u> |
| Сì        | 「行方向       | 同で表示                    | Ē                       |     |          |
| • 1       | 定した        | 角度る                     | ≝180°  <br>≖/⊤ 1≅       | 回転し | て表示      |
|           | 11<br>( ]  | 47£ #81<br>80 ° ~<br>≧) | → [360<br>- [360<br>(>) |     |          |
| 結線        |            |                         |                         |     |          |
| 線の        | 種類         |                         | 実線                      | -   |          |
| 28 /T     | ** -       |                         | 線の幅                     | 1 🔻 |          |

# デジトレース

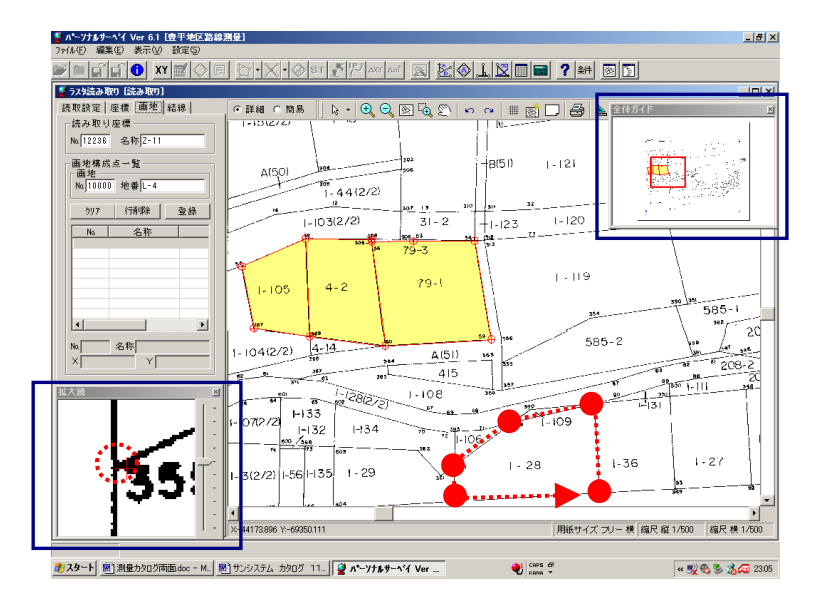

■全体図のパンニング

画面の移動もらくらく ……! 全体図パンニング マウス + シフト キー で パンニング !

■デジトレース

このシステムはラスター図面を背景に、図面 設定(2点・4点・多角点補正)をして、座標データ・ 画地データ・結線データをトレース取得します。

(画像データを背景にマウスでトレースして・・データ取得 し測量システムに自動でデータを取り込みます)

座標値・画地・結線情報の取得をして・・・・・! 座標リスト、面積計算、ST計算等を、作成します。 国土調査図面等の図面取得・編集に最適です。

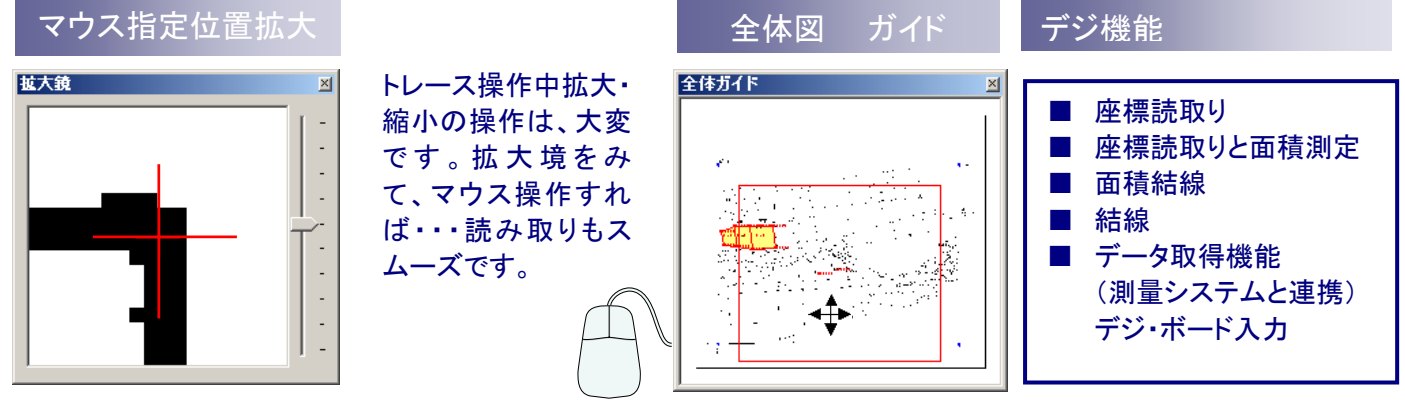

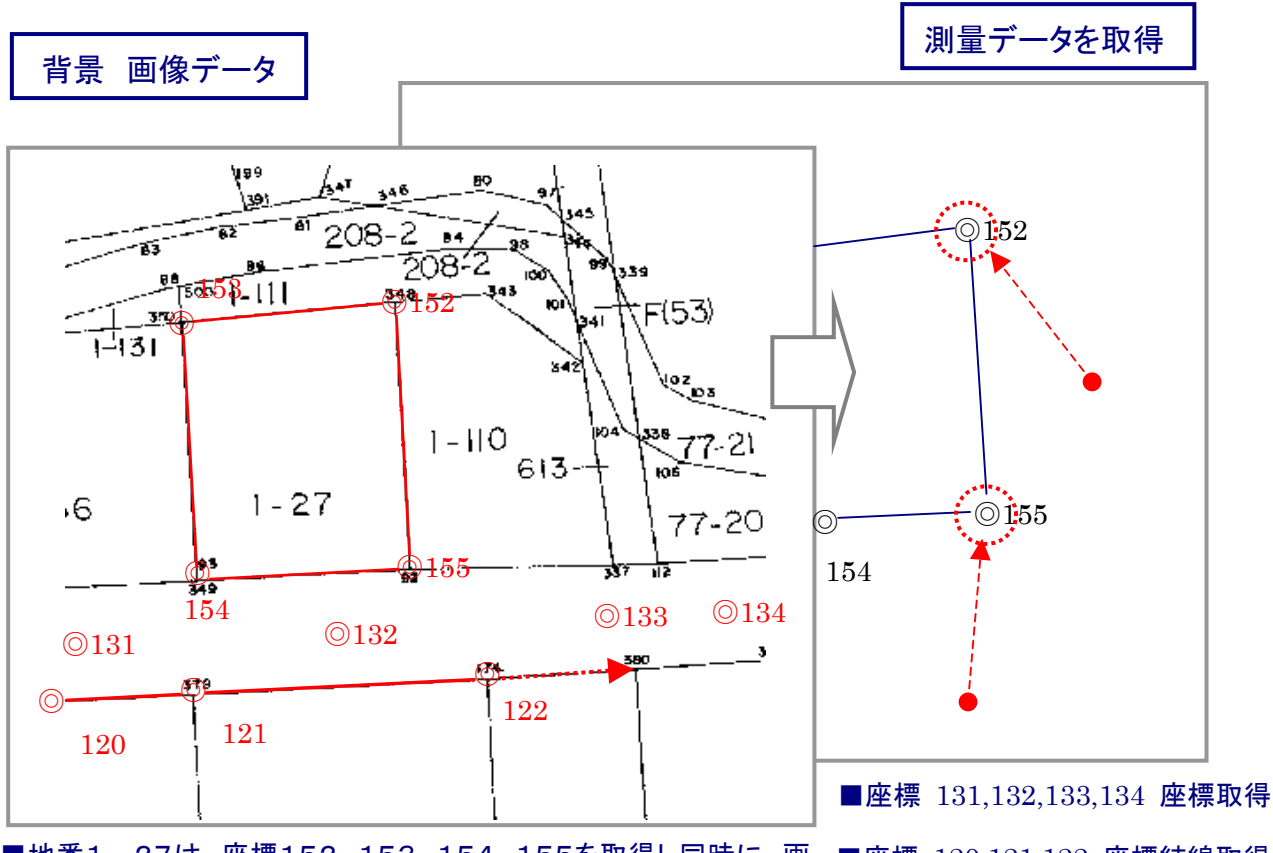

■地番1-27は、座標152、153、154、155を取得し同時に、画 ■座標 120,121,122 座標結線取得 地データを取得・・・データ登録で測量システムに自動登録します。